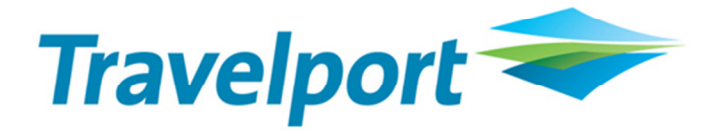

## 2011 CrossCheck Travel BSP Billing Period & Rec ID update

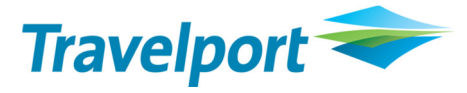

In order to follow the instructions below to add your BSP billing periods for 2011 you will need to know which version of CrossCheck Travel you are running.

To do this, click on 'Help' and select 'About'.

CrossCheck Travel v3.1 will look like the following:

| CrossCheck Travel            |                |                  |            |
|------------------------------|----------------|------------------|------------|
| <u>_</u>                     | Version:       | 3.1.2779         |            |
| I . ₩                        | Database:      | Build 3.1.2779   |            |
| 150                          | Date:          | 15/11/2006 18:54 |            |
|                              |                |                  |            |
|                              |                |                  | [          |
| (c) 1993-2004 Galileo Southe | rn Cross All F | Rights Reserved  | <u>O</u> K |

Alternatively you may now have been upgraded to CrossCheck Travel Enterprise which will look similar to the example underneath:

| 😼 CrossCheck Travel             |                    |                                                                |
|---------------------------------|--------------------|----------------------------------------------------------------|
| Travelport                      | Version:<br>Build: | 10.2.0939.1055<br>26/10/10 (Database: Build<br>10.2.0939.1055) |
| CrossCheck Travel<br>Enterprise | Date:              | 26/10/2010 18:25                                               |
| (c) 1993-2005 Galileo Sou       | uthern Cross All   | Rights Reserved                                                |
|                                 | Connected to       | Database                                                       |

Once you have established which version you have, please follow the instructions below (ALL agents in your office MUST be logged out of CrossCheck Travel before you run this update):

1. On the server that is running your CrossCheck Travel database, you can access the update by going to the AskTravelport website (<u>http://travelport-english.custhelp.com</u>) and searching for Answer ID 28155.

|  | Search           |
|--|------------------|
|  |                  |
|  | Powered by RIGHT |
|  |                  |

2. Click on the file attachment AU-BSP2011.exe and select 'Run'

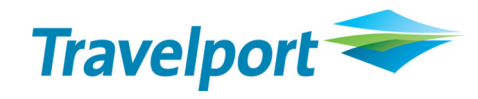

| File Download - Security Warning                                                                                                    | × |
|----------------------------------------------------------------------------------------------------|---|
| Do you want to run or save this file?                                                                                                    |   |
| Name: AU-BSP2011.exe<br>Type: Application, 68.4KB<br>From: travelport-english.custhelp.com                                                                                               | ) |
| While files from the Internet can be useful, this file type can potentially harm your computer. If you do not trust the source, do no run or save this software. <u>What's the risk?</u> | ł |

If prompted, select 'Run' again.

3. Click 'I Agree'

| 🐡 AU BSP 2011 for CCT                                                                                                    | E / CCT 3 Setup                                                                                                    |
|----------------------------------------------------------------------------------------------------|----------------------------------------------------------------------------------------------------|
| Travelport 辛                                                                                                    | License Agreement<br>Please review the license terms before installing AU BSP 2011 for<br>CCTE / CCT 3.                                                                                                    |
| Press Page Down to see th                                                                                                    | e rest of the agreement.                                                                                                    |
| ND-USER LICENSE AGREE<br>IMPORTANT-READ CAREF<br>("EULA") is a legal AGREEM<br>entity, who will be referred<br>CrossCheck Travel softwar<br>associated media, printed<br>Product"). The Software P<br>components, web services<br>to You or make available to<br>Software Product to the et | EMENT FOR CrossCheck Travel® SOFTWARE<br>ULLY: This Galileo Southern Cross End-User License Agreement<br>IENT between you (either an individual person or a single legal<br>d to in this EULA as "You") and Galileo Southern Cross for the<br>re product that accompanies this EULA, including any<br>materials and electronic documentation (the "Software<br>roduct also includes any software updates, add-on<br>and/or supplements that Galileo Southern Cross may provide<br>o You after the date You obtain Your initial copy of the<br>ktent that such items are not accompanied by a separate |
| If you accept the terms of<br>agreement to install AU BSF                                                                                                    | the agreement, click I Agree to continue. You must accept the<br>2011 for CCTE / CCT 3.                                                                                                    |
| Nullsoft Install System v2,37 -                                                                                                    | I Agree Cancel                                                                                                    |

4. Select the Version of CrossCheck that you are using (please refer the beginning of this document) by clicking in the relevant box and then click on Next

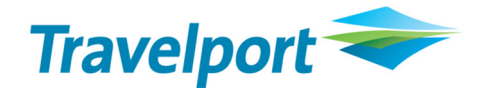

| 🆘 AU BSP 2011 for CCTE / CCT 3 Setup                    |                                                                                                    |                                                                                   |  |  |
|---------------------------------------------------------|----------------------------------------------------------------------------------------------------|-----------------------------------------------------------------------------------|--|--|
| Travelport 🗢                                            | Choose Components<br>Choose which features of AU BSP 2011 for CCTE / CCT 3 you<br>want to install. |                                                                                   |  |  |
| Check the components you install. Click Next to continu | ı want to install and uncheck the com<br>ue.                                                       | iponents you don't want to                                                        |  |  |
| Select components to insta                              | II: CCTE<br>CCT 3<br>Manual                                                                        | Description<br>Position your mouse<br>over a component to<br>see its description. |  |  |
| Space required: 15.0KB                                  |                                                                                                    |                                                                                   |  |  |
| Nullsoft Install System v2.37 -                         | < Back                                                                                             | Next > Cancel                                                                     |  |  |

5. In the Destination Folder browse to the default path for Program Files. This will show as *C:\Program Files* or *C:\Program Files (x86)* if you have a 64bit machine. Simply click 'Install' after adding your default path to continue.

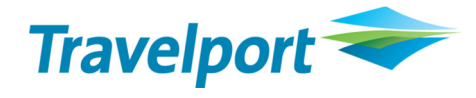

| 🐡 AU BSP 2011 for CCT                                        | E / CCT 3 Setup                                                                                                |                               |
|--------------------------------------------------------------|----------------------------------------------------------------------------------------------------|-------------------------------|
| Travelport 🗢                                                 | <b>Program Files</b><br>Please confirm your Program Files folder.                                              |                               |
| Setup will install AU BSP 20<br>folder, click Browse and sel | 11 for CCTE / CCT 3 in the following folder. To ins<br>ect another folder. Click Install to start the installa | tall in a different<br>ation. |
| Destination Folder                                           | E                                                                                                    | irowse                        |
| Space required: 15.0KB<br>Space available: 68.2GB            |                                                                                                    |                               |
| Nullsoft Install System v2.37 -                              | < <u>B</u> ack Install                                                                                         | Cancel                        |

6. A backup of your database will then be taken. Please do not close this screen. It will close automatically once completed.

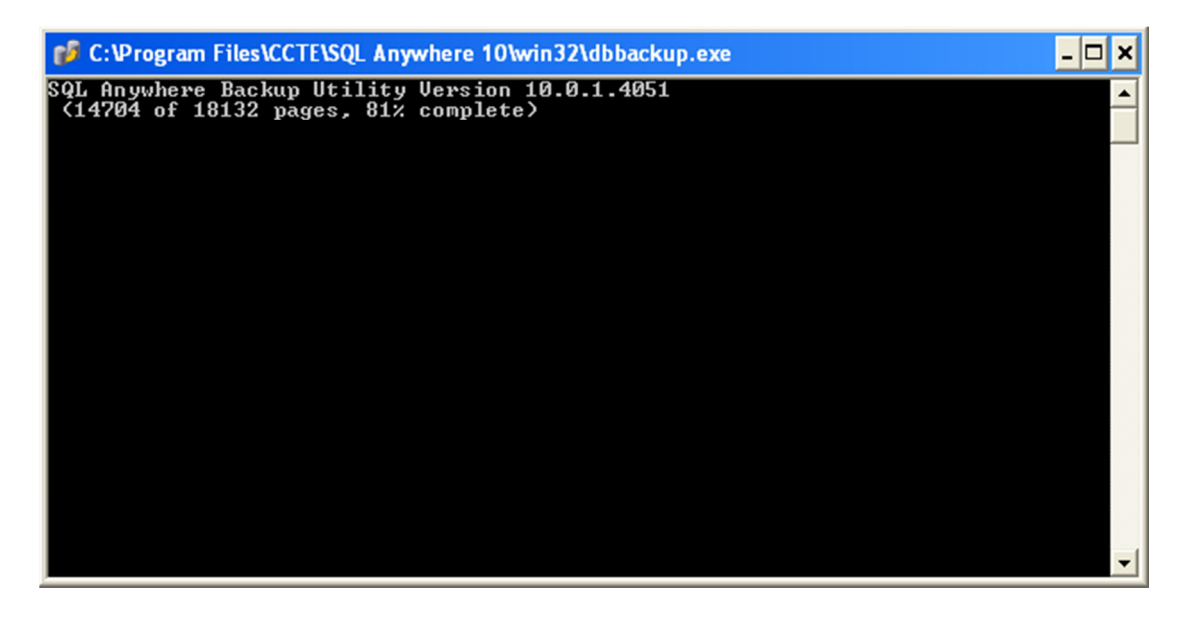

7. A message will appear once the backup is taken successfully. Click 'OK' on this message. If you need to restore the backup it can be found in *C*:\ *date listed in message*.

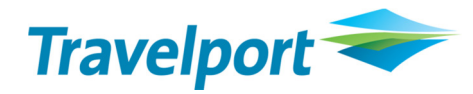

| 🐡 AU BSP 2011 for CCTE / CCT 3 Setup 🛛 🔀              |
|-------------------------------------------------------|
| The Database Backup Completed Successfully            |
| The backup files can be found in \2010.12.17-18.09.27 |
| Click OK to continue.                                 |
| ОК                                                    |

8. Once completed the message below will be shown. Click 'OK'.

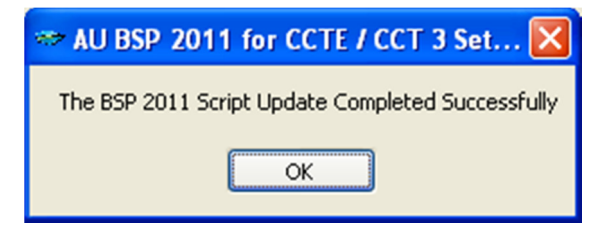

9. Click 'Close' once you see the Installation Complete message which is shown below.

| E / CCT 3 Setup                                            |                                                                               |
|------------------------------------------------------------|-------------------------------------------------------------------------------|
| Installation Complete<br>Setup was completed successfully. |                                                                               |
|                                                            |                                                                               |
|                                                            |                                                                               |
|                                                            |                                                                               |
|                                                            |                                                                               |
| < Back                                                     | Cancel                                                                        |
|                                                            | E / CCT 3 Setup<br>Installation Complete<br>Setup was completed successfully. |

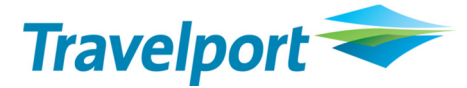

To check that the update has been completed successfully:

CrossCheck Travel v3.1 users, go to Options, select Tables and then choose Billing Period.

CrossCheck Travel Enterprise users, go to Tools, select Tables and then choose Billing Period.

In the Year field dropdown, select 2011. If the periods have been updated these will then show under the column headings.

| Ye                   | ar: 20 | 11 💌                 | Ту  | vpe: Weekly          | *             |   |
|----------------------|--------|----------------------|-----|----------------------|---------------|---|
| Billing<br>Period Id | F      | First<br>Period Date |     | Final<br>Period Date | BSP<br>Rec ld | ^ |
| vV0111               | Mon    | 03/01/2011           | Sun | 09/01/2011           | 11012         |   |
| vV0211               | Mon    | 10/01/2011           | Sun | 16/01/2011           | 11013         | = |
| vV0311               | Mon    | 17/01/2011           | Sun | 23/01/2011           | 11014         |   |
| vV0411               | Mon    | 24/01/2011           | Sun | 30/01/2011           | 11015         |   |
| vV0511               | Mon    | 31/01/2011           | Sun | 06/02/2011           | 11021         |   |
| vV0611               | Mon    | 07/02/2011           | Sun | 13/02/2011           | 11022         |   |
| vV0711               | Mon    | 14/02/2011           | Sun | 20/02/2011           | 11023         |   |
| vV0811               | Mon    | 21/02/2011           | Sun | 27/02/2011           | 11024         |   |
| vV0911               | Mon    | 28/02/2011           | Sun | 06/03/2011           | 11031         |   |
| vv1011               | Mon    | 07/03/2011           | Sun | 13/03/2011           | 11032         |   |
| vv1111               | Mon    | 14/03/2011           | Sun | 20/03/2011           | 11033         |   |
| vv1211               | Mon    | 21/03/2011           | Sun | 27/03/2011           | 11034         |   |
| vv1311               | Mon    | 28/03/2011           | Sun | 03/04/2011           | 11041         |   |
| vV1411               | Mon    | 04/04/2011           | Sun | 10/04/2011           | 11042         |   |
| vV1511               | Mon    | 11/04/2011           | Sun | 17/04/2011           | 11043         |   |
| vV1611               | Mon    | 18/04/2011           | Sun | 24/04/2011           | 11044         | ~ |

## **Common error messages**

## **Incorrect version selected**

If you choose the incorrect version of CrossCheck Travel the update will give you an error

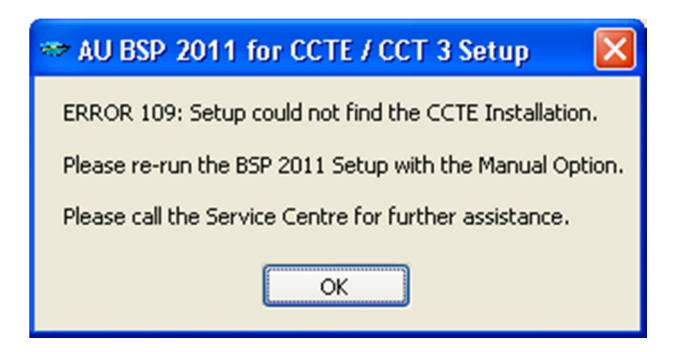

First take a copy of the screenshot by pressing CTRL ALT and pasting in an email or Word document and then click 'OK'. You should then check your CrossCheck Travel version. If you believe you have selected the correct version when running the update, please contact the Service Centre.

You will need to provide them with the Error number in the message and also advise the version of CrossCheck Travel your office is using.

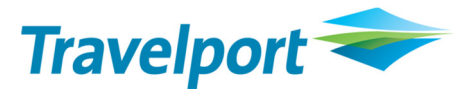

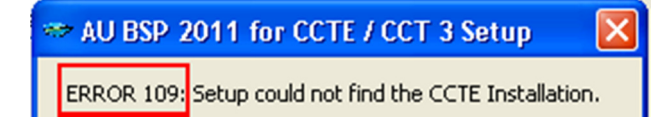

## **Backup interrupted**

During the update if the backup is interrupted an error message will appear

| 🐡 AU BSP 2011 for CCTE / CCT 3 Setup                                                                |
|----------------------------------------------------------------------------------------------------|
| ERROR 111: Backup Failed.                                                                           |
| Make sure the Database Server is running.                                                           |
| Please also check there is sufficient diskspace to create the backup and re-run the BSP 2011 Setup. |
| Please call the Service Centre for further assistance.                                              |
| OK                                                                                                  |

If you receive this error, take a copy of the screenshot by pressing CTRL ALT and paste it in an email or Word document and then click 'OK'. Then please contact the Service Centre.

You will need to provide them with the Error number in the message and also advise the version of CrossCheck Travel your office is using.